# <動画審査課題について>

今回のメインキャストオーディションは、感染症予防のため<u>一次審査を「動画審査」</u>とさ せていただきます。

参加者の性別に応じて「課題(歌唱・演技・ダンス)」が一部異なっておりますので、以下 をご参照の上でご自身の課題を確認いただき、動画撮影と YouTube アップロードの上 で、その URL を WEB エントリー時に貼り付けて送信をお願いいたします。 応募手順は以下の通りです。

1. ご自身の動画審査課題の確認

以下の URL または QR コードにアクセスしてご自身の 「①歌唱課題」・「②演技課題」・「③ダンス課題」をご確認ください。

【動画審査課題フォルダ】

https://www.dropbox.com/sh/ua7ejquwr75ioqo/AAAaQ3lfqde0qIr\_

WB1Cd2VNa?dl=0

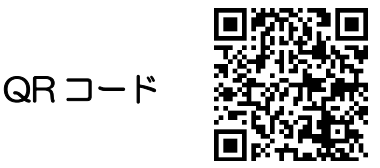

## <歌唱課題について>

<u>性別により課題曲が異なります</u>のでご注意ください。男女ともに課題曲が2曲あります。 譜面とガイドメロディにて練習いただき、撮影時にはカラオケに合わせて、カメラを横向 き(映像が左右に広い映像)で上半身が映るように動画撮影してください。

#### 男女それぞれ「課題曲1」「課題曲2」の計2曲を撮影してください。

### <演技課題について>

<u>性別により演技課題が異なります</u>のでご注意ください。<u>撮影時は台本を持たずにお芝居</u>を お願いします。カメラを横向き(映像が左右に広い映像)で上半身が映るように動画撮影 してください。

### <ダンス課題について>

<u>男女共通の振り付け</u>となります。解説動画、模範動画を参考に練習してください。 解説動画、模範動画は左右反転(鏡越し)して見ながら踊りやすくなっています。 <u>撮影時は課題音源を再生して、前方から全身が映るように</u>、カメラを横向き(映像が左右 に広い映像)で撮影してください。

## 2. YouTube に「限定公開」でアップロード

上記で撮影した、<u>歌唱×2・演技×1・ダンス×1</u>の計4つの動画をYouTube に<u>「限</u> <u>定公開」でアップロード</u>してください。誤って「公開」でアップロードしないようにご注 意ください。

動画のタイトルは、「氏名・学年・歌唱(1・2)」「氏名・学年・演技」「氏名・学年・ダンス」でお願いします。

YouTube のアップロード方法は以下の公式 URL 等をご参考ください。

https://support.google.com/youtube/answer/57407?hl=ja&co=GENIE.Platform=iOS

#### 3. YouTube URL を保存し、WEB エントリーページに貼り付ける

各動画のアップロードを完了すると、<u>閲覧用のURL</u>が表示されますので、保存しておきましょう。このURLをWEBエントリーページに貼り付けを行って送信することで、WEBエントリー審査応募となります。

(重要)動画審査課題について、本オーディション応募以外での目的外での利用、ダウン ロード、転送、保存の一切を禁止いたします。